## Digitalizar documentos frente e verso de várias páginas (Windows, Mac) 01/07/2025 14:11:48

|            |                                |                     | Imprimir artigo da FAQ   |
|------------|--------------------------------|---------------------|--------------------------|
| Categoria: | Suporte e Manutenção::Software | Votos:              | 0                        |
| Estado:    | público (todos)                | Resultado:          | 0.00 %                   |
| Idioma:    | pt_BR                          | Última atualização: | Qua 28 Dez 17:57:53 2022 |

Palavras-chave

scanner alimentador pdf smart hp frente verso windows

Sintoma (público)

Problema (público)

Solução (público)

Use o alimentador automático de documentos (ADF) e as configurações do HP Smart para Windows e macOS para digitalizar documentos com dois lados e salvá-los em um único arquivo PDF.

Carregue o documento frente e verso no ADF.

Clique no bloco Digitalizar na tela inicial do aplicativo HP Smart.

Selecione Alimentador de Documentos no menu Origem.

Clique em Digitalizar.

Depois que os primeiros lados forem digitalizados, remova as páginas da bandeja de saída.

Sem virar as páginas ou alterar a ordem das páginas, coloque-as novamente no alimentador de documentos com a mesma borda principal. Talvez seja necessário girar as páginas primeiro.

Clique em +Adicionar para digitalizar os outros lados das páginas.

Na janela de visualização, arraste e solte as páginas na ordem desejada.

Clique em Salvar e selecione PDF Básico como o tipo de arquivo para salvar o documento como um único arquivo PDF.